# Crestron Touch The PC Driver Software Programmer's Guide Intended for Version 3.08.34 and Later

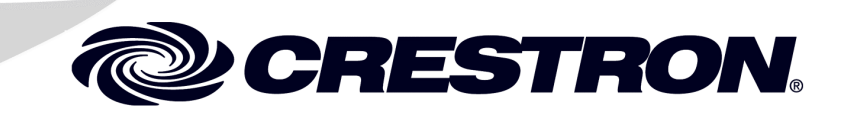

This document was prepared and written by the Technical Documentation department at:

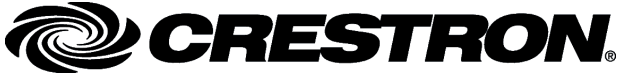

Crestron Electronics, Inc. 15 Volvo Drive Rockleigh, NJ 07647 1-888-CRESTRON

1

# Contents

### **Touch the PC Driver**

| Introduction                                   | 1  |
|------------------------------------------------|----|
| Driver Requirements                            | 1  |
| Quickstart Procedure                           | 2  |
| Driver Software Installation                   | 3  |
| Configuring the System                         | 5  |
| PC to Touchpanel Serial Communication          | 5  |
| PC to Touchpanel Cresnet Communication         | 7  |
| PC to Touchpanel Ethernet Communication        | 8  |
| SIMPL Windows Programming                      | 13 |
| VT Pro-e Programming                           | 14 |
| Problem Solving                                | 17 |
| Troubleshooting                                | 17 |
| Further Inquiries                              | 18 |
| Future Updates                                 | 19 |
| Appendix A – Additional Keyboard Functionality | 20 |
| Appendix B – Cable and Wiring Specifications   | 21 |
| Network Wiring                                 | 21 |
| Crestron RJ-45 Cabling                         | 22 |
| DB9F Adapter and RJ-11 Modular Cable           | 22 |
| DB9F to RJ-11 Cable Fabrication                | 23 |
| Software License Agreement                     | 24 |
| Return and Warranty Policies                   | 26 |
| Merchandise Returns / Repair Service           | 26 |
| CRESTRON Limited Warranty                      | 26 |

# **Touch the PC Driver**

# Introduction

The Crestron<sup>®</sup> Touch the PC Driver, V2 (Touch the PC V2), licensed for use only in conjunction with the TPS-XVGA/-BV/L Computer Interface Cards, is designed to enable a Crestron Isys<sup>®</sup> TPS touchpanel to function as a computer touchscreen monitor, compatible with Microsoft Windows<sup>®</sup> 98/XP and Windows 2000/NT. Touch the PC V2, as described in this manual, should be used instead of any earlier versions, because it prevents possible confusion between left clicks and double clicks, and is more compatible with Windows XP.

When you use the touchpanel as a monitor for a computer connected to your Crestron control system (Cresnet<sup>®</sup> system), Touch the PC V2 lets you use your finger on the touchpanel to simulate typical computer mouse click and drag functions. In operation, use of Touch the PC V2 is similar to using a tablet device (such as a graphics tablet). For example, touching the cursor and dragging it across the screen actually creates a selection box and selects displayed items in the path, as though you had done a left-click-and-drag operation with a regular mouse. The way to move the cursor using Touch the PC V2 is to first select one of the Touch Action functions and then perform the action. For example, selecting Touch None only enables you to move the cursor around the screen—no left- or right-click functions available. Selecting Touch Left enables you to do a left click (and drag, if desired) where you touch the screen. The buttons associated with these functions are interlocked.

The touchpanel can connect to the personal computer (PC) running Touch the PC V2 via a direct serial line, or it can connect to the control system via Cresnet or via Ethernet, and the control system connects to the PC serially.

The Network/CIP Transmission Symbols are initialized automatically during control system reboot, eliminating the use of the "todest" and "toformat" commands on the touchpanel.

# **Driver Requirements**

To program the touchpanel for use with Touch the PC V2, a PC that contains Crestron VisionTools<sup>®</sup> Pro-e (VT Pro-e) and SIMPL Windows is required. Refer to the following table for the requirements of the touchpanel, PC, and Cresnet system. **Driver Requirements** 

| REQUIREMENT                                    | SPECIFICATION                                |  |  |  |
|------------------------------------------------|----------------------------------------------|--|--|--|
| Touch the PC V2 (UPDD*)                        | Version 3.08.34 or later <sup>1</sup>        |  |  |  |
| VisionTools Pro-e                              | Version 3.2.06 or later <sup>1</sup>         |  |  |  |
| Crestron Isys <sup>®</sup> Touchpanel firmware | Version 2.006 or later <sup>2, 3</sup>       |  |  |  |
| Crestron Database                              | Version 16.2 or later                        |  |  |  |
| PC Requirements:                               |                                              |  |  |  |
| Available Hard Disc space                      | 5 MB <sup>4</sup>                            |  |  |  |
| Operating System                               | Microsoft Windows <sup>®</sup> 98/XP/2000/NT |  |  |  |

\* Universal Pointer Device Driver

- 1 The latest versions can be obtained from the Downloads | Software Updates section of the Crestron website (<u>www.crestron.com</u>). Refer to NOTE below.
- 2 The TPS-RFGWX and touchpanels with later versions of firmware may include features not mentioned in this guide. Newer versions of this guide can be obtained from the Downloads | Product Manuals section of the Crestron website (<u>www.crestron.com</u>).
- 3 The firmware upgrade files can be obtained from the Downloads | Software Updates section of Crestron's website. Crestron recommends that the latest firmware be loaded into the touchpanel.
- 4 The PC requirements pertain only to the Touch the PC V2. Additional requirements for SIMPL Windows and/or VT Pro-e are not included. Refer to the documentation supplied with the software for further information.

**NOTE**: Crestron software and any files on the website are for Authorized Crestron dealers and Crestron Authorized Independent Programmers (CAIP) only. New users may be required to register to obtain access to certain areas of the site (including the FTP site).

# **Quickstart Procedure**

This section contains brief descriptions of the steps required for utilizing the Touch the PC V2 program via serial, Cresnet, or Ethernet communication.

**NOTE:** In the following procedures, if the *Touch The PC V2* selection does not appear, update the Crestron Database to version 16.2 or later.

### Touch the PC V2 Operation via Serial Communications

- Install Touch the PC V2 software (page 3)
- Change the touchpanel RS-232 settings to RS-232 port for Touch Output (page 5)
- Connect the PC COM port to the RS-232 port of the touchpanel using RJ-11 modular cable and adapter, Crestron part number 15556 (page 5)
- Install touchpanel firmware, version 2.006 or higher
- In VT Pro-e (page 14):
  - Set the RGB object to PAD 1 or PAD 2
  - Set the project properties according to the RGB selected PAD area

#### Select: Touch the PC, V2

Communication via: Serial

- Save, compile, and load the project to the touchpanel

#### Touch the PC V2 Operation via Cresnet Communications

- Install Touch the PC V2 software (page 3)
- Connect COM port of PC to a COM port of control system with null modem cable (page 7)
- In SIMPL Windows (page 13):
  - Assign touchpanel serial output signals
  - Assign control system two-way serial driver signals
  - Save, compile, and load the project to the touchpanel
  - In VT Pro-e (page 14):
    - Set the RGB object to PAD 1 or PAD 2
    - Set the project properties according to the RGB selected PAD area
      - Select: Touch the PC, V2
      - Communication via: Cresnet

Serial Join: 1 (example)

#### Touch the PC V2 Operation via Ethernet Communications

- Install Touch the PC V2 software (page 3)
- Connect COM port of PC to COM port of control system with null modem cable (page 9)
- Establish Ethernet communications between touchpanel and control system and add a device ID to touchpanel IP table and control system (page 11)
- In SIMPL Windows (page 13):
  - Assign touchpanel serial output signals
  - Assign control system two-way serial driver signals
  - Save, compile, and load the project to the touchpanel
- In VT Pro-e (page 14):
  - Set the RGB object to PAD 1 or PAD 2
  - Set the project properties according to the RGB selected PAD area
    - Select: Touch the PC, V2
    - Communication via: TCP/IP
    - Serial Join: 1 (example)
    - Device ID: 3 (example)
  - Save, compile, and load the project to the touchpanel

### **Driver Software Installation**

To install the Touch the PC V2 software, download the files from the Downloads | Software Updates | Touchpanels page of the Crestron website (www.crestron.com). Search for **Touch The PC Driver, V2.** This file will create a UPDD folder plus the PDF version of this programmer's guide and a Release Notes document.

**NOTE:** Crestron recommends that the baud rate for both the touchpanel and PC port be set at the default rate of **9600**, **N81**.

Open the UPDD Driver folder and run **setup.exe**. The name of the pointer device can be changed from the default "Device 1" to "Crestron Touchpanel." In the "Port"

window, a COM port other than the default COM1 can be selected, to specify the COM port from which the PC will receive the Touch the PC V2 commands.

Setup.exe will finish with a prompt to restart the computer. The computer **MUST** be restarted.

The Windows **Start** menu will now list UPDD as a program, and the system tray of the Windows status bar will include icons shown below.

Pointer Device Settings & Event Scheduler Icons

🖳 🏷 🛛 10:16 AM

After the system has been configured and programmed as outlined in the rest of this guide, it can be calibrated (or tested). Right-click the Pointer Device Settings icon and as shown below, select **Calibrate** from the Device Manager menu. Select **Device 1** | **Normal** and calibrate the screen by following the onscreen directions.

Select Calibrate

| Device Manager  |   |          |        |
|-----------------|---|----------|--------|
| Enabled (COM2)  |   |          |        |
| Calibrate       |   | Device 1 | Normal |
| Adjust settings | Ť |          |        |
| Test            | • |          |        |
| Event selector  | _ |          |        |
| Button Modes    |   |          |        |
| Help            |   |          |        |
| About           |   |          |        |
| Close           |   |          |        |
| Extensions      | • |          |        |

The COM port can be changed by selecting **Adjust settings** from the Device Manager menu. As shown in the following illustration, open the *Hardware* tab and choose a COM port from the drop-down list.

#### Hardware Tab

| Pointer Device Properties                |                           | ×                                     |  |  |  |  |  |  |
|------------------------------------------|---------------------------|---------------------------------------|--|--|--|--|--|--|
| Calibration<br>Devices Hardware Settings | Status<br>Advanced Events | About<br>General Button Modes Windows |  |  |  |  |  |  |
| Hardware settings for: Device 1          |                           |                                       |  |  |  |  |  |  |
| Communication Port S                     | Hardware Settings         |                                       |  |  |  |  |  |  |
| Port COM1                                |                           | S <u>h</u> ared interrupt             |  |  |  |  |  |  |

**NOTE:** For additional keyboard functionality programmed into the touchpanel, refer to "Appendix A – Additional Keyboard Functionality" on page 20.

# **Configuring the System**

The touchpanel may be configured for serial, Cresnet, or Ethernet communication with the PC that contains the Touch the PC V2 software. TPS tilt touchpanels may contain a TPS-XVGA or TPS-XVGA-BV card. TPS lectern touchpanels (and TPS-TPI user interface) utilize a TPS-XVGAL card. To configure the PC, touchpanel, and specific TPS-XVGA card, refer to an appropriate section below and or on the next seven pages. In each configuration, for more information about cabling and wiring specifications, refer to "Appendix B – Cable and Wiring Specifications" on page 21.

# PC to Touchpanel Serial Communication

For Touch the PC V2 operation using serial communication from the PC to the touchpanel, refer to the steps below.

- 1. At the touchpanel, enter the setup mode. From the Main menu screen, press **Setup**, then **RS-232**. Press **RS-232 Port for Touch Output**.
- 2. Refer to the appropriate (for TPS-XVGA, TPS-XVGA-BV, or TPS-XVGAL card) diagrams and tables which follow and make the cable connections.

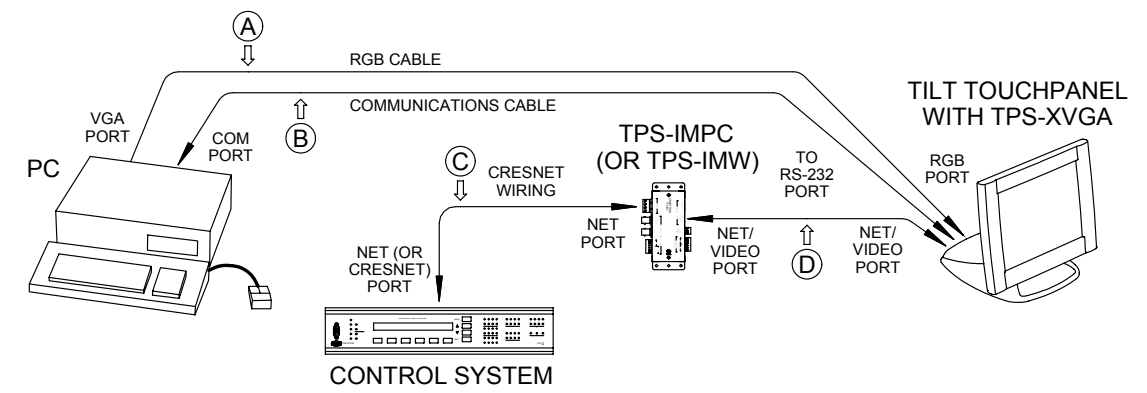

|  | Serial Communication | #1 - | Tilt Touchpanel | with | TPS-XVGA |
|--|----------------------|------|-----------------|------|----------|
|--|----------------------|------|-----------------|------|----------|

|                | SERIAL COMMUNICATION #1 - TILT TOUCHPANEL WITH TPS-XVGA CARD                                                  |                                    |                             |                             |                     |           |  |  |  |  |  |
|----------------|----------------------------------------------------------------------------------------------------|------------------------------------|-----------------------------|-----------------------------|---------------------|-----------|--|--|--|--|--|
| DEE            | - FROM                                                                                                    |                                    | CABLING                     | <b>REQUIRED</b>             | то                  |           |  |  |  |  |  |
|                | DEVICE                                                                                                    | PORT                               | CONNECTOR                   | to CONNECTOR                | DEVICE              | PORT      |  |  |  |  |  |
| A <sup>1</sup> | PC                                                                                                    | VGA                                | DB-15, male                 | DB-15, male                 | Touchpanel          | RGB       |  |  |  |  |  |
| B <sup>2</sup> | PC                                                                                                    | COM                                | DB-9, female                | RJ-11, 6-pin                | Touchpanel          | RS-232    |  |  |  |  |  |
| C <sup>3</sup> | Control System                                                                                                | NET                                | 4-wire Cresnet              | 4-wire Cresnet              | TPS-IMPC            | NET       |  |  |  |  |  |
| D <sup>4</sup> | TPS-IMPC                                                                                                    | NET/VIDEO                          | RJ-45, 10-pin               | RJ-45, 10-pin               | Touchpanel          | NET/VIDEO |  |  |  |  |  |
|                | 1 Standard stranded VGA monitor cable.                                                                        |                                    |                             |                             |                     |           |  |  |  |  |  |
|                | 2 This connection can be made via a modular RJ-11 cable (supplied with touchpanel) and DB9F to RJ-11 adapter. |                                    |                             |                             |                     |           |  |  |  |  |  |
|                | 3 During serial con<br>functionality and                                                                      | nmunications, th<br>operating powe | ne control system and<br>r. | l Cresnet wiring are requir | ed for touchpanel b | asic      |  |  |  |  |  |

4 A 15-foot NET/VIDEO cable is supplied with the TPS-IMPC.

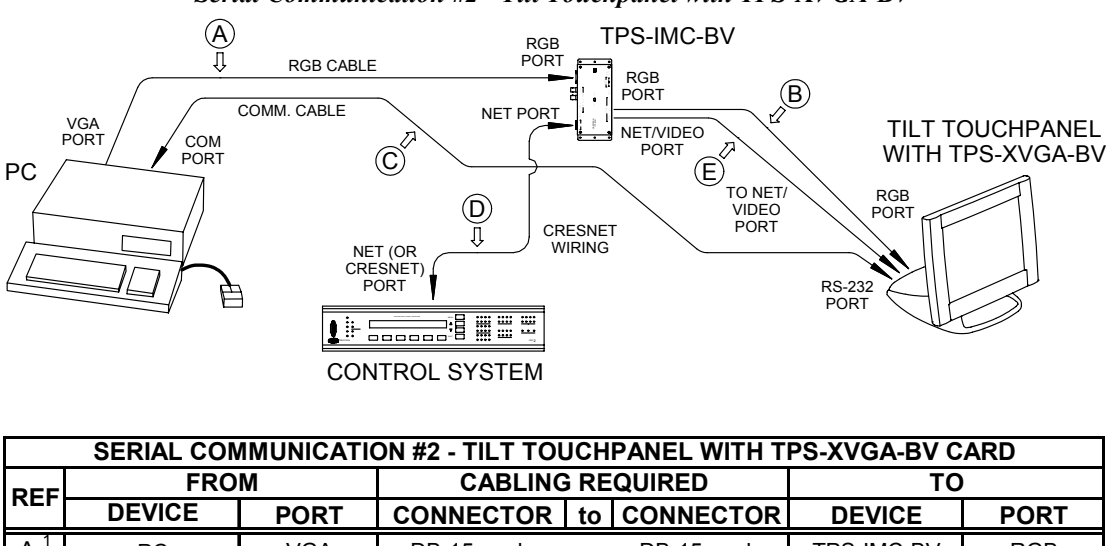

Serial Communication #2 - Tilt Touchpanel with TPS-XVGA-BV

|                | SERIAL COMMUNICATION #2 - TILT TOUCHPANEL WITH TPS-XVGA-BV CARD |                   |                       |                              |                     |                |  |  |  |
|----------------|-----------------------------------------------------------------|-------------------|-----------------------|------------------------------|---------------------|----------------|--|--|--|
| DEE            | FROM                                                            |                   | CABLING               | <b>BREQUIRED</b>             | то                  |                |  |  |  |
|                | DEVICE                                                          | PORT              | CONNECTOR             | to CONNECTOR                 | DEVICE              | PORT           |  |  |  |
| A <sup>1</sup> | PC                                                              | VGA               | DB-15, male           | DB-15, male                  | TPS-IMC-BV          | RGB            |  |  |  |
| B <sup>2</sup> | TPS-IMC-BV                                                      | RGB               | RJ-45, 10-pin         | RJ-45, 10-pin                | Touchpanel          | RGB            |  |  |  |
| C <sup>3</sup> | PC                                                              | COM               | DB-9, female          | RJ-11, 6-pin                 | Touchpanel          | RS-232         |  |  |  |
| D <sup>4</sup> | Control System                                                  | NET               | 4-wire Cresnet        | 4-wire Cresnet               | TPS-IMC-BV          | NET            |  |  |  |
| E <sup>2</sup> | TPS-IMC-BV                                                      | NET/VIDEO         | RJ-45, 10-pin         | RJ-45, 10-pin                | Touchpanel          | NET/VIDEO      |  |  |  |
|                | 1 Standard stranded VGA monitor cable.                          |                   |                       |                              |                     |                |  |  |  |
|                | 2 These connectio                                               | ns (ref B & E) ca | an be made with the ' | 15-foot Triamese cable su    | pplied with the TPS | S-IMC-BV.      |  |  |  |
|                | 2 This connection                                               | oon ho mada via   | a madular D I 11 aa   | his (our plied with touch pe | and DBOE to E       | )   11 adaptar |  |  |  |

3 This connection can be made via a modular RJ-11 cable (supplied with touchpanel) and DB9F to RJ-11 adapter.

4 During serial communications, the control system and Cresnet wiring are required for touchpanel basic

functionality and operating power.

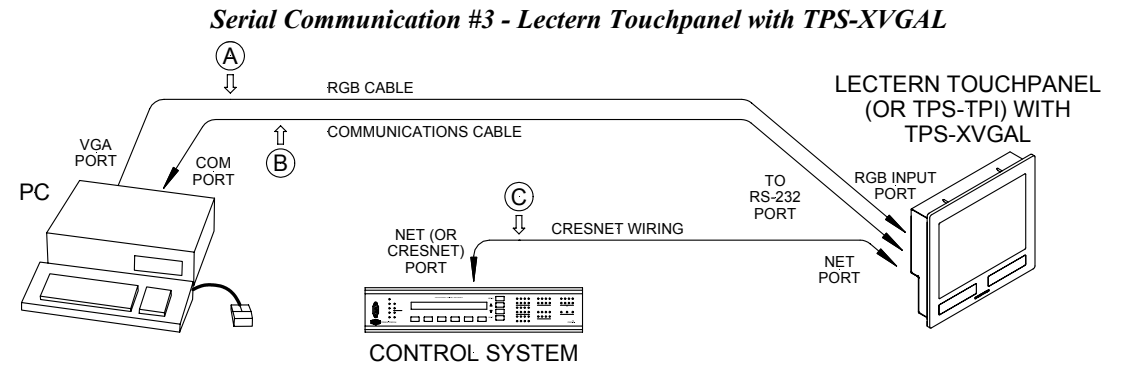

SERIAL COMMUNICATION #3 - LECTERN TOUCHPANEL WITH TPS-XVGAL CARD FROM CABLING REQUIRED TO REF DEVICE PORT CONNECTOR | to | CONNECTOR DEVICE PORT Ά PC VGA DB-15, male BNC-5, male RGB Touchpanel  $B^2$ COM RS-232 PC DB-9, female RJ-11, 6-pin Touchpanel C 3 Control System NET 4-wire Cresnet 4-wire Cresnet Touchpanel NET 1 A standard stranded VGA monitor cable with DB15F to BNC-5 adapter is required. Both are commercially available. 2 This connection can be made via a modular RJ-11 cable (supplied with touchpanel) and DB9F to RJ-11 adapter. 3 During serial communications, the control system and Cresnet wiring are required for touchpanel basic functionality and operating power.

3. Proceed to "VT Pro-e Programming" that begins on page 14.

### PC to Touchpanel Cresnet Communication

For Touch the PC V2 operation using Cresnet communication to the touchpanel, refer to the steps below.

1. Refer to the appropriate (for TPS-XVGA, TPS-XVGA-BV, or TPS-XVGAL card) diagrams and tables that follow and make the cable connections.

Cresnet Communication #1 - Tilt Touchpanel with TPS-XVGA

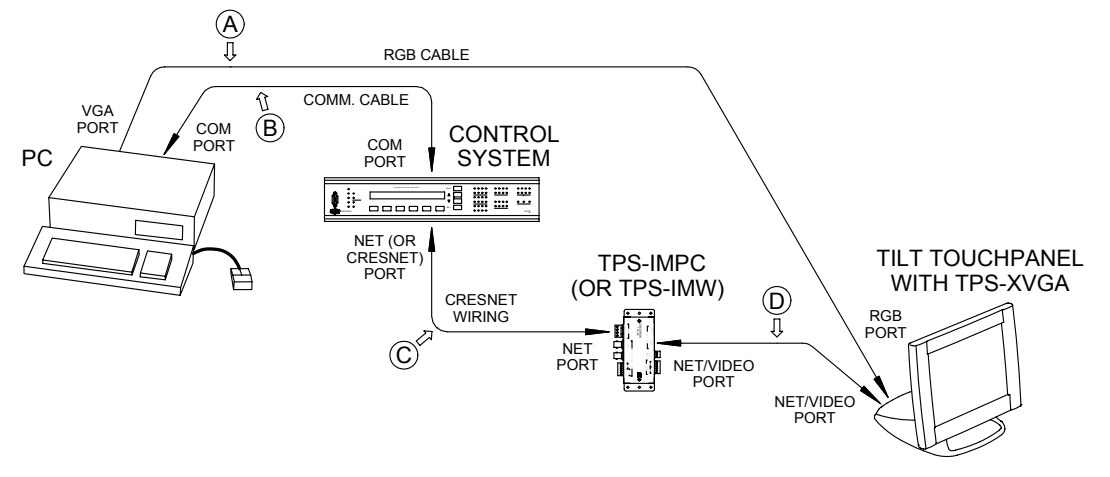

|                | CRESNET COMMUNICATION #1 - TILT TOUCHPANEL WITH TPS-XVGA CARD       |                  |                       |                 |                |      |  |  |  |  |  |  |
|----------------|---------------------------------------------------------------------|------------------|-----------------------|-----------------|----------------|------|--|--|--|--|--|--|
| DEE            | FROM                                                                |                  | CABLING               | <b>REQUIRED</b> | то             |      |  |  |  |  |  |  |
| REF            | DEVICE                                                              | PORT             | CONNECTOR             | to CONNECTOR    | DEVICE         | PORT |  |  |  |  |  |  |
| A <sup>1</sup> | PC                                                                  | VGA              | DB-15, male           | DB-15, male     | Touchpanel     | RGB  |  |  |  |  |  |  |
| B <sup>2</sup> | PC<br>Control Sustan                                                | COM              | DB-9, female          | DB-9, female    | Control System | COM  |  |  |  |  |  |  |
|                |                                                                     |                  | 4-wire Creshet        | 4-wire Creshet  | Trouble and    |      |  |  |  |  |  |  |
| D              | IPS-IMPC NET/VIDEO RJ-45, 10-pin RJ-45, 10-pin Touchpanel NET/VIDEO |                  |                       |                 |                |      |  |  |  |  |  |  |
|                | 1 Standard stranded VGA monitor cable.                              |                  |                       |                 |                |      |  |  |  |  |  |  |
|                | 2 Standard null mo                                                  | odem serial cabl | e.                    |                 |                |      |  |  |  |  |  |  |
|                | 3 A 15-foot NET/V                                                   | IDEO cable is s  | upplied with the TPS- | IMPC.           |                |      |  |  |  |  |  |  |

Cresnet Communication #2 - Tilt Touchpanel with TPS-XVGA-BV

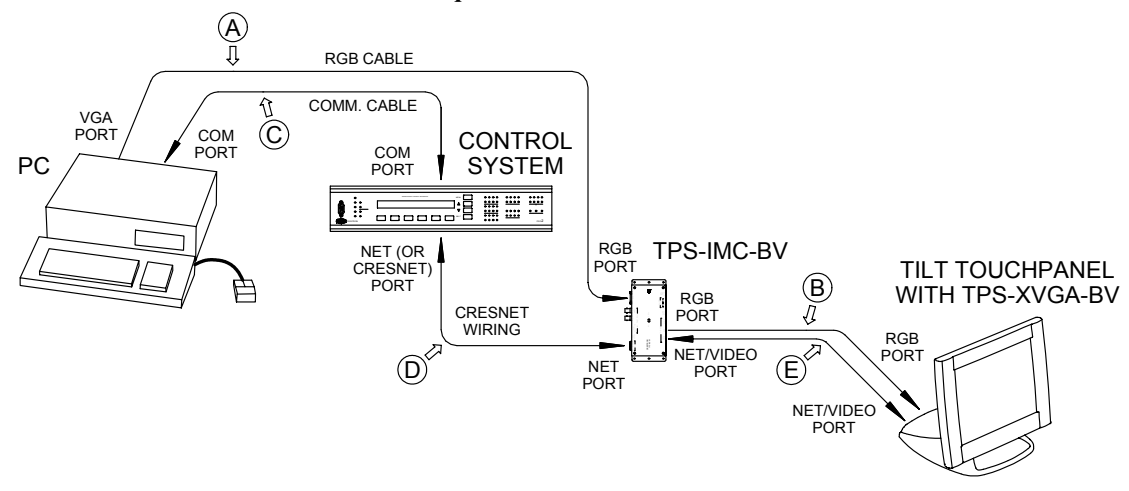

|                | CRESNET COMMUNICATION #2 - TILT TOUCHPANEL WITH TPS-XVGA-BV CARD                                                 |                                                                              |                                     |                           |                      |               |  |  |  |  |
|----------------|----------------------------------------------------------------------------------------------------|------------------------------------------------------------------------------|-------------------------------------|---------------------------|----------------------|---------------|--|--|--|--|
| DEE            | FRO                                                                                                    | Μ                                                                            | CABLING                             | G REQUIRED                | то                   |               |  |  |  |  |
| REF            | DEVICE                                                                                                    | PORT                                                                         | CONNECTOR                           | to CONNECTOR              | DEVICE               | PORT          |  |  |  |  |
| A <sup>1</sup> | PC                                                                                                    | VGA                                                                          | DB-15, male                         | DB-15, male               | TPS-IMC-BV           | RGB           |  |  |  |  |
| B <sup>2</sup> | TPS-IMC-BV                                                                                                    | RGB                                                                          | RJ-45, 10-pin                       | RJ-45, 10-pin             | Touchpanel           | RGB           |  |  |  |  |
| C <sup>3</sup> | PC                                                                                                    | СОМ                                                                          | DB-9, female                        | DB-9, female              | Control System       | СОМ           |  |  |  |  |
| D              | Control System                                                                                                   | NET                                                                          | 4-wire Cresnet                      | 4-wire Cresnet            | TPS-IMC-BV           | NET           |  |  |  |  |
| E <sup>2</sup> | TPS-IMC-BV                                                                                                    | NET/VIDEO                                                                    | RJ-45, 10-pin                       | RJ-45, 10-pin             | Touchpanel           | NET/VIDEO     |  |  |  |  |
|                | <ol> <li>Standard strande</li> <li>These connection<br/>audio connection</li> <li>Standard null model</li> </ol> | ed VGA monitor<br>ons (ref B & E) c<br>n is also desired<br>odem serial cabl | cable.<br>an be made with the<br>e. | 15-foot Triamese cable si | upplied with the TPS | -IMC-BV if an |  |  |  |  |

#### Cresnet Communication #3 - Lectern Touchpanel with TPS-XVGAL

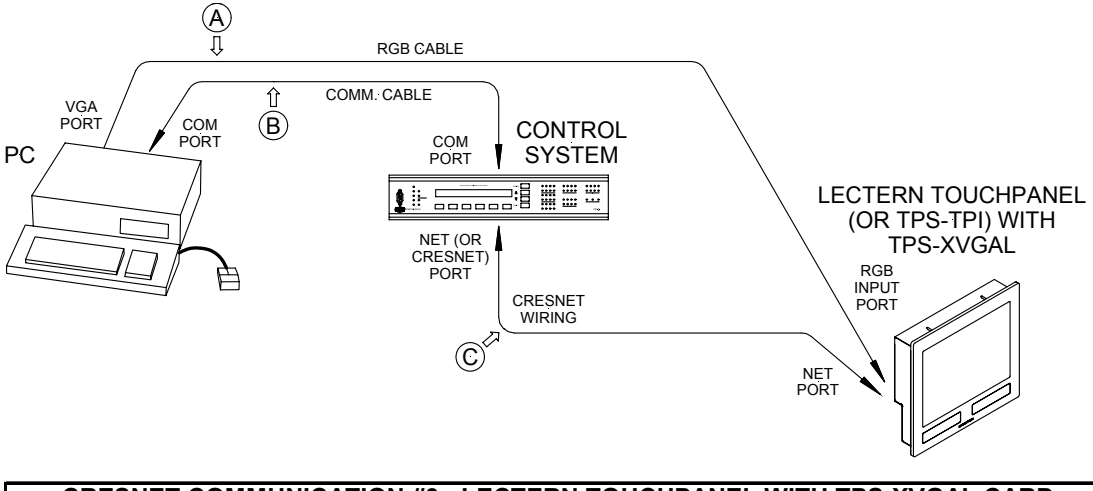

| (                                                                                                    | CRESNET COMMUNICATION #3 - LECTERN TOUCHPANEL WITH TPS-XVGAL CARD |                  |                |    |                |                |      |  |  |  |  |
|----------------------------------------------------------------------------------------------------|-------------------------------------------------------------------|------------------|----------------|----|----------------|----------------|------|--|--|--|--|
| DEE                                                                                                    | FRO                                                               | CABLING REQUIRED |                |    | то             |                |      |  |  |  |  |
|                                                                                                    | DEVICE                                                            | PORT             | CONNECTOR      | to | CONNECTOR      | DEVICE         | PORT |  |  |  |  |
| <b>A</b> <sup>1</sup>                                                                                                    | PC                                                                | VGA              | DB-15, male    |    | BNC-5, male    | Touchpanel     | RGB  |  |  |  |  |
| B <sup>2</sup>                                                                                                    | PC                                                                | СОМ              | DB-9, female   |    | DB-9, female   | Control System | СОМ  |  |  |  |  |
| С                                                                                                    | Control System                                                    | NET              | 4-wire Cresnet |    | 4-wire Cresnet | Touchpanel     | NET  |  |  |  |  |
| <ol> <li>A standard stranded VGA monitor cable with DB15F to BNC-5 adapter is required. Both are commercially<br/>available.</li> </ol> |                                                                   |                  |                |    |                |                |      |  |  |  |  |
|                                                                                                    | 2 Standard null mo                                                | dem serial cabl  | e.             |    |                |                |      |  |  |  |  |

2. Proceed to "VT Pro-e Programming" that begins on page 14.

# PC to Touchpanel Ethernet Communication

For Touch the PC V2 operation using Ethernet communication from the PC to the touchpanel, refer to the following two sections, "Cabling Connections" and "Ethernet Setup."

**NOTE:** To connect the LAN port on the control system and the LAN port on the touchpanel base directly instead of through an Ethernet hub, use an Ethernet crossover cable (not supplied).

**NOTE:** A Crestron TPS-ENET or TPS-ENETL Ethernet expansion card must be installed in the touchpanel to enable Ethernet communication. For further information, refer to the TPS-ENET or TPS-ENETL Operations & Installation Guide (Doc. 6016 or 6013, respectively). The latest revisions can be obtained from the Downloads | Product Manuals section of the Crestron website (www.crestron.com). New users are required to register to obtain access to the FTP site.

**NOTE:** The Crestron control system must contain an Ethernet expansion card to enable Ethernet communication. On CNX Generation control systems, the port may be labeled LAN or LAN/DPA. On 2-Series control systems, the port may be labeled LAN A or LAN B. For further information about CNX Generation Ethernet cards, refer to the CNXENET or CNXENET+ Operations & Installation Guide (Doc. 8129 or 8153, respectively). For further information about 2-Series Ethernet cards, refer to the C2ENET-1/-2 Operations & Installation Guide (Doc. 5962). The latest revisions can be obtained from the Downloads | Product Manuals section of the Crestron website (www.crestron.com).

#### **Cabling Connections**

For Touch the PC V2 operation using Ethernet communication with the PC, refer to the steps below.

1. Refer to the appropriate (for TPS-XVGA, TPS-XVGA-BV, or TPS-XVGAL card) diagrams and tables which follow and make the cable connections.

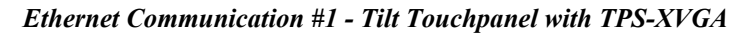

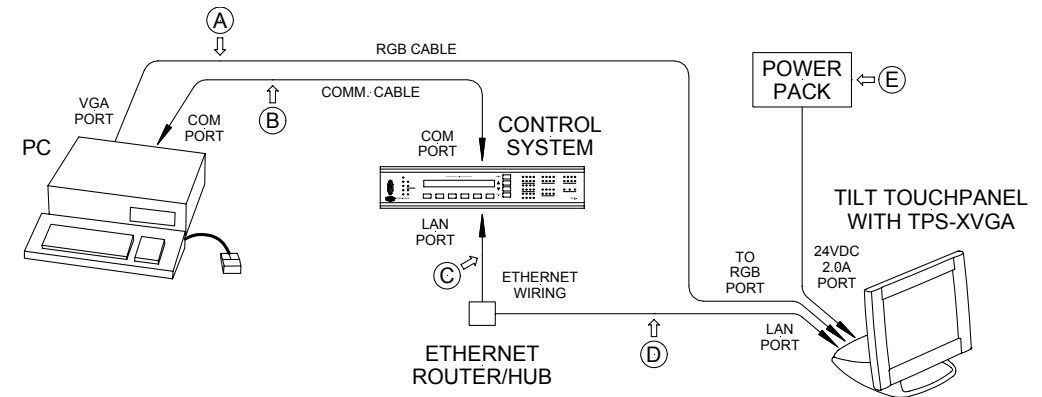

|                | ETHERNET COMMUNICATION #1 - TILT TOUCHPANEL WITH TPS-XVGA CARD |                |                        |                       |                |          |  |  |  |  |
|----------------|----------------------------------------------------------------|----------------|------------------------|-----------------------|----------------|----------|--|--|--|--|
| DEE            | FROM                                                           |                | CABLING                | REQUIRED              | то             |          |  |  |  |  |
| NEF            | DEVICE                                                         | PORT           | CONNECTOR              | to CONNECTOR          | DEVICE         | PORT     |  |  |  |  |
| A <sup>1</sup> | PC                                                             | VGA            | DB-15, male            | DB-15, male           | Touchpanel     | RGB      |  |  |  |  |
| B <sup>2</sup> | PC                                                             | СОМ            | DB-9, female           | DB-9, female          | Control System | СОМ      |  |  |  |  |
| C <sup>3</sup> | Control System                                                 | LAN            | RJ-45, 8-pin           | RJ-45, 8-pin          | Ethernet / Hub | na       |  |  |  |  |
| D <sup>3</sup> | Ethernet / Hub                                                 | na             | RJ-45, 8-pin           | RJ-45, 8-pin          | Touchpanel     | LAN      |  |  |  |  |
| E <sup>4</sup> | PWR. PACK                                                      | na             |                        | na                    | Touchpanel     | 24VDC 2A |  |  |  |  |
|                | 1 Standard stranded VGA monitor cable.                         |                |                        |                       |                |          |  |  |  |  |
|                | 2 Standard null modem serial cable.                            |                |                        |                       |                |          |  |  |  |  |
|                | 3 Standard Ethernet cables (ref C & D).                        |                |                        |                       |                |          |  |  |  |  |
|                | 4 Power pack (PW                                               | -2420RU) is NC | T required if power is | supplied via Cresnet. |                |          |  |  |  |  |

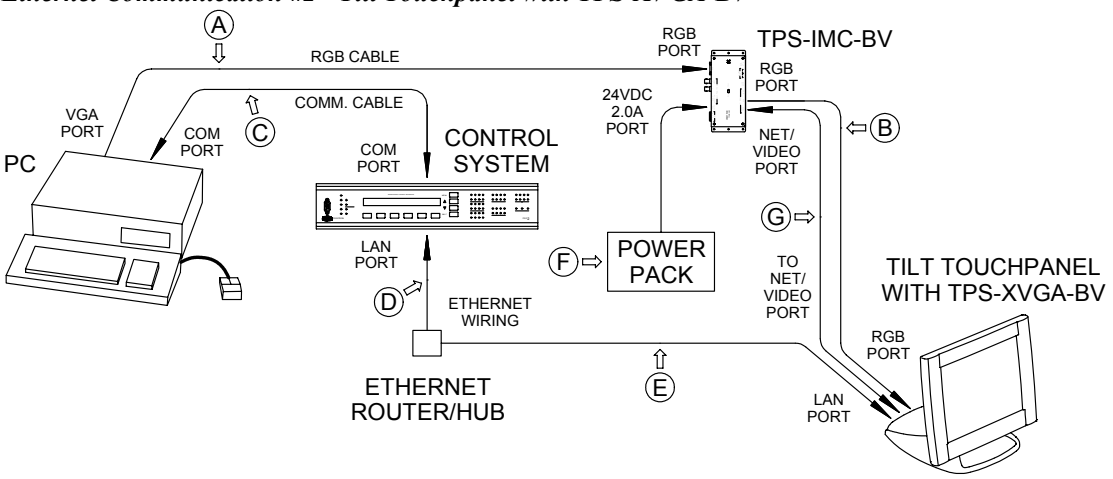

*Ethernet Communication #2 - Tilt Touchpanel with TPS-XVGA-BV* 

|                | ETHERNET COMMUNICATION #2 - TILT TOUCHPANEL WITH TPS-XVGA-BV CARD                                         |                  |                       |       |                     |                    |           |  |  |  |
|----------------|----------------------------------------------------------------------------------------------------|------------------|-----------------------|-------|---------------------|--------------------|-----------|--|--|--|
| DEE            | FRO                                                                                                    | M                | CABLINC               | ) RE  | QUIRED              | то                 |           |  |  |  |
|                | DEVICE                                                                                                    | PORT             | CONNECTOR             | to    | CONNECTOR           | DEVICE             | PORT      |  |  |  |
| A <sup>1</sup> | PC                                                                                                    | VGA              | DB-15, male           |       | DB-15, male         | TPS-IMC-BV         | RGB       |  |  |  |
| B <sup>2</sup> | TPS-IMC-BV                                                                                                | RGB              | RJ-45, 10-pin         |       | RJ-45, 10-pin       | Touchpanel         | RGB       |  |  |  |
| C <sup>3</sup> | PC                                                                                                    | СОМ              | DB-9, female          |       | DB-9, female        | Control System     | СОМ       |  |  |  |
| D <sup>4</sup> | Control System                                                                                            | LAN              | RJ-45, 8-pin          |       | RJ-45, 8-pin        | Ethernet / Hub     | na        |  |  |  |
| E <sup>4</sup> | Ethernet / Hub                                                                                            | na               | RJ-45, 8-pin          |       | RJ-45, 8-pin        | Touchpanel         | LAN       |  |  |  |
| F <sup>5</sup> | PWR. PACK                                                                                                 | na               |                       | na    |                     | TPS-IMC-BV         | 24VDC 2A  |  |  |  |
| G <sup>2</sup> | TPS-IMC-BV                                                                                                | NET/VIDEO        | RJ-45, 10-pin         |       | RJ-45, 10-pin       | Touchpanel         | NET/VIDEO |  |  |  |
|                | 1 Standard stranded VGA monitor cable.                                                                    |                  |                       |       |                     |                    |           |  |  |  |
|                | 2 These connections (ref B & G) can be made with the 15-foot Triamese cable supplied with the TPS-IMC-BV. |                  |                       |       |                     |                    |           |  |  |  |
|                | 3 Standard null modem serial cable.                                                                       |                  |                       |       |                     |                    |           |  |  |  |
|                | 4 Standard Ethern                                                                                         | et cables (ref D | & E).                 |       |                     |                    |           |  |  |  |
|                | 5 Power pack is N                                                                                         | OT required if c | ontrol system is conn | ected | to touchnanel via E | thernet AND Cresne | at .      |  |  |  |

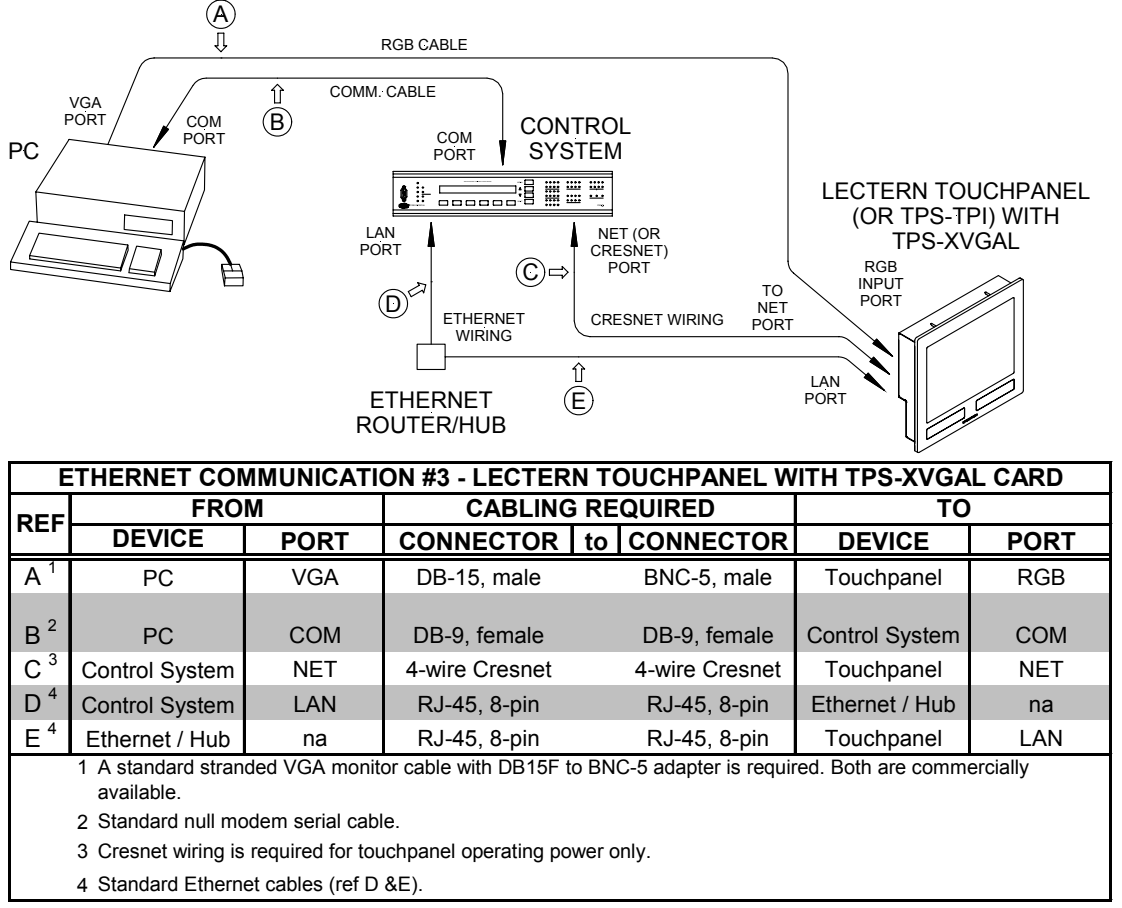

#### Ethernet Communication #3 - Lectern Touchpanel with TPS-XVGAL

2. Proceed to "Ethernet Setup" which follows.

#### Ethernet Setup

Ethernet devices that are addressed by the control system may have their IP IDs set either in the SIMPL Windows program or through the Crestron Viewport using a PC. Ultimately, each IP ID is converted into an actual IP address through an IP table that exists inside the control system. The IP table is an internal list of information that contains the IP IDs and associated IP addresses of all Ethernet devices in the program. The IP table is accessed by the control system to identify and locate Ethernet devices, for purposes of communication. Follow this procedure to add the Touch The PC Driver, V2 software to the IP table of the touchpanel.

- 1. Using the Crestron Viewport, (**Remote** | **TCP/IP** | **Connect** or **Remote** | **Remote Console** | **Connect**) establish communication with the touchpanel.
- 2. As shown on the next page, use the **ipt** (IPTABLE) command to display the current IP table for the CIP interface on the touchpanel.

| IP | Table |
|----|-------|
|----|-------|

| ii Tubu                                                                                                    |
|----------------------------------------------------------------------------------------------------|
| 🖵 Crestron Viewport - Connected to "132.149.10.149" on Port 41795 (Crestron Terminal Protocol) 💶 🗗 🗙                                            |
| Eile Edit Setup Diagnostics Functions File Transfer Remote                                                                                      |
| Outgoing:                                                                                                    |
| Incoming:<br>Crestron Terminal Protocol Console opened<br>TPS>ipt<br>IP Table: CIP_ID DeviceID IP Address/SiteName<br>4 132.149.010.147<br>TPS> |
| Port Settings:<br>Connected to ''132.149.10.149'' on Port 41795 (Crestron Terminal Protocol)                                                    |

3. As shown below, using the **addm** (ADDMASTER) command to add a CIP node to the master list of the touchpanel, enter the information in the following format with spaces (no period or underscore) between the entries: CIP ID from SIMPL Windows (example of 4 is shown), IP address of touchpanel (example of **132.149.010.147** is shown), and Device ID (example of **4** is shown). To remove an IP address, use the REMM command.

**NOTE:** The Device ID of the Touch the PC V2 **does not have to match** the CIP ID. It will also be used in step 6 of "VT Pro-e Programming" that begins on page 14.

4. As shown below, use the **ipt** command to display the updated IP table on the touchpanel.

#### **Updated IP Table**

| 🖵 Crestron Viewport - Connected to "132.149.10.149" on Port 41795 (Crestron Terminal Protocol) | - 8 ×    |
|------------------------------------------------------------------------------------------------|----------|
| Eile Edit Setup Diagnostics Functions File Transfer Remote                                     |          |
| Outgoing:                                                                                      |          |
| int                                                                                            |          |
| addm 4 132.149.010.147 4                                                                       |          |
| jipt                                                                                           | ~        |
| Incoming:                                                                                      |          |
| Crestron Terminal Protocol Console opened                                                      | <b>A</b> |
| TPS>ipt<br>IP Table: CIP_ID DeviceID IP Address/SiteName<br>4 4 132.149.010.147                |          |
| TPS>                                                                                           | Ţ        |
| Port Settings:<br>Connected to "122.149.10.149" on Port 41795 (Creation Terminal Protocol)     |          |
| Connected to Taz. 143. 10. 143 on Fort 41133 (creation Femilian Totocol)                       |          |

5. Proceed to "SIMPL Windows Programming" that begins on the next page.

# **SIMPL Windows Programming**

With a Cresnet or Ethernet connection (serial connection does NOT require SIMPL Windows programming), it is necessary to create a SIMPL Windows program to route the data. In the Configuration Manager, add the appropriate Plug-in Control Card or DPA Module to the control system and drag in the Cresnet or Ethernet-enabled touchpanel. (The entries in the IP table, for IP ID and IP address, must be set the same as for standard operation of the touchpanel on Cresnet or Ethernet.) Configure the devices as usual.

In the Program Manager, route the output string in the touchpanel definition to an RS-232 COM port as follows:

1. Open a *Detail View* for the touchpanel, and click the **Serial** button. Specify a signal name for a serial output (*mouse\_cmds* on <**text-i1**> is shown below as an example).

**NOTE:** As shown, Serial Join 1 for <text-i1> will be used in step 6 of "VT Pro-e Programming" that begins on page 14.

# Detail View of Serial Signals for the Touchpanel in SIMPL Windows' Programming Manager

| 📴 ID-03 : TPS-5000 : TPS To      | uchpanel. |                    | _ 🗆 ×    |
|----------------------------------|-----------|--------------------|----------|
| <u>□ D</u> <u>M A</u> <u>■ S</u> |           |                    | <u> </u> |
|                                  | TPS Touch | panel              |          |
|                                  | text-o1   | text-i1 mouse_cmds |          |
|                                  | text-o2   | text-i2            | Þ        |
|                                  | text-o3   | text-i3            | ⊳        |
|                                  | text-o4   | text-i4            |          |
| t                                | text-o5   | text-i5            | ⊳        |

 Open a *Detail View* of the RS-232 COM port from the appropriate slot of the Central Control Module. As shown in the following illustration, type or drag the specified string name to the <tx\$> input. (As shown, Port A was selected.)

Detail View of Serial Signals for the RS-232 COM Port in SIMPL Windows' Programming Manager

| Port-A : ST-COM/CN | KCOM/CEN-C | OM Two-way : | serial driver : 💶 🗖 🗙 |
|--------------------|------------|--------------|-----------------------|
|                    | ST-COM/CNX | COM/CEN-C    |                       |
| mouse_cmds         | [b(\$]     | [n:\$]       | <b>,</b>              |
|                    | [enable]   | [cts]        |                       |
|                    | [break]    |              |                       |
|                    | [rts]      |              |                       |
|                    | þ          |              | str1                  |
| str                | 2          |              | >                     |
| [delimiter         | ]          |              |                       |

3. In the SIMPL Windows Configuration Manager *Tree View*, open the COM port slot, and double-click **Port A**. Select the *Serial Settings* tab and make sure that the settings are as shown in the following figure.

| n        | evice Settings: (                                                                                   | restro                   | n ST-                               | COM/CNX                                            | соми                     | CEN-                    | COM Tw                                      | ×    |
|----------|----------------------------------------------------------------------------------------------------|--------------------------|-------------------------------------|----------------------------------------------------|--------------------------|-------------------------|---------------------------------------------|------|
| <b>D</b> | evice Settings: (<br>Device N<br>Serial Settings<br>Baud Rate:<br>9600 v<br>Comm. Std:<br>(RS232) v | Lame<br>Data<br>8<br>Han | n ST-<br>Con<br>Bits:<br>▼<br>dshak | COM/CNX<br>nection She<br>Stop Bits:<br>1 v<br>ing | Port A<br>Port A<br>Pari | CEN-4<br>Assignr<br>ty: | COM Tw.<br>ment<br>Device Info<br>Pacing (r | ns): |
|          |                                                                                                    |                          | )<br>DK                             |                                                    | ancel                    |                         | Apply                                       |      |

*Device Settings of the RS-232 COM Port in SIMPL Windows' Configuration Manager* 

- 4. Compile and upload the SIMPL Windows program to the control system.
- 5. Proceed to "VT Pro-e Programming" that follows.

# **VT Pro-e Programming**

The Touch the PC V2 and PC configuration must be programmed in VT Pro-e and the project uploaded to the touchpanel. This entails the following steps, which are explained in detail in this section.

An RGB object must be created on a page or subpage. To create an RGB object, perform the following steps.

- 1. In VT Pro-e, open the touchpanel project.
- 2. As shown below, make sure that the project window is the active window.

#### **Project Window Active**

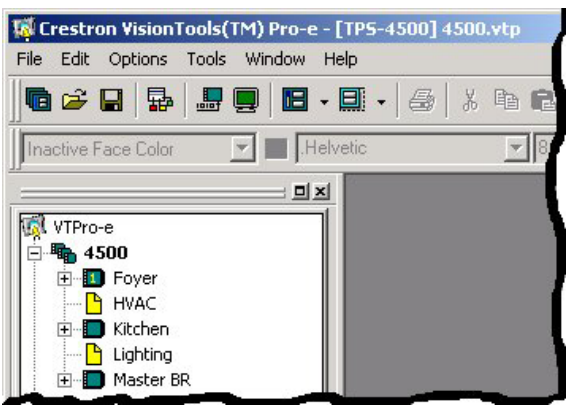

3. As shown in the following image, right-click on the project and select **Properties**.

| Crestron     | VisionTools(TM) Pro  | -e - [TPS-4500]    | 4500.vtp |
|--------------|----------------------|--------------------|----------|
| File Edit C  | ptions Loois windov  | м нер              |          |
|              | 1   💀   🞩 🖳   E      | <b></b> . <i>6</i> | X 🖻 🖪    |
| Inactive Fac | ce Color 🔄 🔳         | .Helvetic          | - 8      |
|              | 1                    |                    |          |
| VTPro-e      |                      |                    |          |
|              | Close                | 1                  |          |
| + <b>1</b>   | Save                 | Ctrl+5             |          |
|              | Save As              |                    |          |
|              | Compile Project      | F12                |          |
| ÷ 🗖          | New Subpage          |                    |          |
|              | New Page             |                    |          |
|              | Paste                | Ctrl+V             |          |
|              | Properties           | Ctrl+P             |          |
|              | Sort by Creation Tim |                    |          |

#### Select Project Properties

- 4. In the "Project Properties" window, select the Pad Area tab.
- 5. Refer to the diagram below. In the *Type* drop-down list of the desired Pad Area, select **Touch The PC V2** (Pad Area 1 is shown).

**NOTE:** If the **Touch The PC V2** selection does not appear, update the Crestron Database to version 16.2 or later.

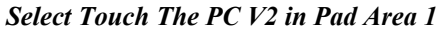

| Type:                         | Type:              |
|-------------------------------|--------------------|
| Mouse                         | Mouse              |
| Boeckeler Pointmaker<br>Mouse | Communication via: |
| Touch The PC V2               | Cresnet            |
| Serial Join:                  | Serial Join:       |
| None                          | None               |
| Device ID                     | Device ID          |
| ¥                             | <b>Y</b>           |
|                               |                    |

6. In the *Communication via* drop-down list of the "Project Properties" window, select either **Serial** or **Cresnet** or **TCP/IP** (for Ethernet operation) and continue with this step.

- 6a. If Serial is selected, proceed to step 7 below.
- 6b. If **Cresnet** is selected, select the serial join number (specified during step 1 of "SIMPL Windows Programming" that begins on page 13) to reference the assigned touchpanel serial output from the *Serial Join* drop-down list.
- 6c. If **TCP/IP** is selected, select the serial join number (specified during step 1 of "SIMPL Windows Programming" that begins on page 13) to reference the assigned touchpanel serial output from the *Serial Join* drop-down list. Then select the desired device ID from the *Device ID* drop-down list (specified during step 3 of "VT Pro-e Programming" that begins on page 14.)
- 7. In the "Project Properties" window, click OK.
- 8. Open (or create) a page or subpage and select Draw | RGB Window (or from the Objects Drawing toolbar, click the Draw RGB Window button).
- 9. Position the cursor on the page and drag out a box of the desired size.
- 10. Double-click the RGB window to display "RGB Video Properties" window and set parameters, as with any other VT Pro-e object.
- 11. In the "RGB Video Properties" window, select the Design tab.

NOTE: The bigger the window, the less noticeable will be any calibration error

**NOTE:** Pad 2 may be used for a second computer, an alternate connection, or a Boeckeler Pointmaker<sup>®</sup> Video Marker telestrator, a video annotation device by Boeckeler Instruments (<u>www.pointmaker.com</u>). For further information, refer to the latest revision of Pointmaker<sup>®</sup> Telestrator Integration Guide (Doc. 5929). This document can be obtained from the Downloads | Product Manuals section of the Crestron website (<u>www.crestron.com</u>). New users are required to register in order to obtain access to the FTP site.

"RGB Video Properties" Window

| Imactive State          • Active State          Appearance       Text       Format         Design          • Touch/Pad Area          Set size          • Touch/Pad Area          User specified          • None          • Uscreen          • None          • Warntein 461 espectratio          Pad 2                                                                                                    | RGB Video Properties        | ×              |
|----------------------------------------------------------------------------------------------------|-----------------------------|----------------|
| Appearance Text Format Design          Set size       Touch/Pad Area         © User specified       None         © User specified       None         © 4 Screen       Pad 1         Pad 2       Pad 2                                                                                                    |                             | State          |
| Set size       Touch/Pad Area         © User specified       None         © Warreen       None         Pad 1       Pad 2         Pad 2       Pad 2                                                                                                    | Appearance Text Format Des  | sign           |
| ○ User specified       ○ Eull screen       ○ Y4 Screen       Pad 1       Pad 2                                                                                                    | -Set size                   | Touch/Pad Area |
| Image: Constraint of the second second s | C User specified            |                |
| Waintain 413 aspect ratio                                                                                                    |                             | None           |
| Pad 2                                                                                                    | © ¼ <u>S</u> creen          | None<br>Red 1  |
| ✓ Maintain 43 aspect ratio                                                                                                    |                             | Pad 2          |
|                                                                                                    | 🔽 Maintain 4:3 aspect ratio |                |
|                                                                                                    |                             |                |

**NOTE:** If desired, buttons with special reserved join numbers to specify additional mouse and computer functions may be created. To create the buttons, refer to "Appendix A – Additional Keyboard Functionality" on page 20.

- 12. Save, compile, and load the project to the touchpanel.
- 13. The Touch the PC V2 is ready for operation.

# **Problem Solving**

# Troubleshooting

The table below and continued on the next page provides corrective action for possible trouble situations. If further assistance is required, please contact a Crestron customer service representative.

| TROUBLE                                               | POSSIBLE<br>CAUSE(S)                                                                                                    | CORRECTIVE ACTION                                                                                                    |
|-------------------------------------------------------|----------------------------------------------------------------------------------------------------|----------------------------------------------------------------------------------------------------|
| PC hangs or<br>displays a blue<br>screen upon reboot. | Some PCs<br>(particularly with<br>Windows 95) can<br>have problems with<br>the "RunOnce"<br>process upon<br>loading a serial or<br>mouse driver. | Make sure that there are no more than<br>three mouse drivers (including the<br>Crestron Touch The PC V2 driver)<br>installed on the PC at one time.                                                                                                    |
| There is no cursor movement.                          | Touch The PC V2<br>driver is not properly<br>installed.                                                                                          | Uninstall then re-install Touch The PC V2 driver.                                                                                                    |
|                                                       | Touch The PC V2 driver is disabled.                                                                                                    | Right-click on system tray icon and select <b>Enabled</b> . (Enabled will be checked not X'ed.)                                                                                                    |
|                                                       | Non-Microsoft serial<br>driver does not work<br>with Touch The PC<br>V2 driver.                                                                  | Disable the conflicting driver. (It may be<br>necessary to uninstall & re-install Touch<br>The PC V2 driver.)                                                                                                    |
|                                                       | Touchpanel was not initialized properly.                                                                                                    | For Serial Configuration:<br>1. Check that the Pad Properties<br>settings in VT Pro-e are correct.                                                                                                    |
|                                                       |                                                                                                    | <ol> <li>Use the "RS-232 touch output"<br/>command (touchout) to reserve the<br/>RS-232 port for touch screen output -<br/>type RS232 touchout and press<br/><enter>. Verify the setting - type<br/>RS232 and press <enter>. This<br/>should display "Current RS-232<br/>Mode: TouchOutput." * Reboot<br/>touchpanel.</enter></enter></li> </ol> |
|                                                       |                                                                                                    | For Cresnet or Ethernet Configuration:<br>Check that the Pad Properties settings<br>in VT Pro-e are correct.                                                                                                    |

Touch the PC V2 Troubleshooting

(continued on next page)

| TROUBLE                | POSSIBLE<br>CAUSE(S) | CORRECTIVE ACTION                       |
|------------------------|----------------------|-----------------------------------------|
| Touchpanel is not      | PC serial port not   | From the Crestron Viewport, confirm     |
| generating packets     | operating properly.  | that serial port is operational and     |
| (no cursor             |                      | packets are input to PC.                |
| movement).             |                      | 1. Double-click the system tray icon    |
|                        |                      | to display the "Pointer Device          |
|                        |                      | Properties" window and select the       |
|                        |                      | Status tab.                             |
|                        |                      | 2. Confirm that Status window           |
|                        |                      | shows 0 totals for all errors.          |
|                        |                      | If errors > 0, verify baud rate of PC   |
|                        |                      | matches touchpanel baud rate            |
|                        |                      | (9600, N81).                            |
|                        |                      | 3. Re-initialize the driver: Select     |
|                        |                      | Advanced tab, move the bottom           |
|                        |                      | scroll bar slightly, and click Apply or |
|                        |                      | run Calibrate from "Pointer Device      |
|                        |                      | Properties" window. Re-check            |
|                        |                      | number errors.                          |
| PC is sluggish or      | PC parameter for     | In Control Panel, double-click Mouse to |
| double-clicks          | double-click speed   | open "Mouse Properties" window. Select  |
| unintentionally.       | has changed.         | Buttons tab and adjust double-click     |
|                        |                      | speed.                                  |
| PC does not            | PC "locked".         | Reboot PC.                              |
| perform mouse          | Touchpanel           | From the Viewport, select <b>Remote</b> |
| functions (left-click, | "locked".            | Remote Console   Connect and enter      |
| right-click, double-   |                      | RESTORE command.                        |
| CIICK).                | Touch The PC V2      | If changed, parameters cannot be reset. |
|                        | driver parameters    | Uninstall then re-install Touch The PC  |
|                        | have been changed.   | V2 driver.                              |

| Touch | the | PC | V2 | Troub  | leshoo | oting       | (continued) |
|-------|-----|----|----|--------|--------|-------------|-------------|
| roncn | inc | 10 |    | 110401 | conoc  | · · · · · S | (communu)   |

\* If display is not correct, type **restore** to reset factory defaults (including serial port parameter) then type **RS232 touchout**. If display is not correct after verification, refer to "Further Inquiries" on page 18 and contact Crestron customer service.

# **Further Inquiries**

If, after reviewing this Programmer's Guide, you cannot locate specific information or have questions, please take advantage of Crestron's award winning customer service team in your area. Dial one of the following numbers.

- In the US and Canada, call Crestron's corporate headquarters at 1-888-CRESTRON [1-888-273-7876].
- In Europe, call Crestron International at +32-15-50-99-50.
- In Asia, call Crestron Asia at +852-2341-2016.
- In Latin America, call Crestron Latin America at +5255-5093-2160.
- In Australia and New Zealand, call Crestron Control Solutions at +61-2-9737-8203.

You can also log onto the online help section of the Crestron website (www.crestron.com) to ask questions about Crestron products. First-time users will need to establish a user account to fully benefit from all available features.

# **Future Updates**

As Crestron improves functions, adds new features, and extends the capabilities of the Touch the PC V2, additional information and programming examples may be made available as manual updates. These updates are solely electronic and serve as intermediary supplements prior to the release of a complete technical documentation revision.

Check the Crestron website (<u>www.crestron.com</u>) periodically for manual update availability and its relevance. Updates are available from the Downloads | Product Manuals section and are identified as an "Addendum" in the Download column.

# **Appendix A – Additional Keyboard Functionality**

VT Pro-e button objects can simulate up to fifteen computer and mouse functions, using special reserved joins. The following example is for a "scroll up" button.

- 1. Open the RGB page in VT Pro-e, create a button object and position and size it on the page. Set parameters, as usual.
- 2. In the "Button Properties" window, select **Digital Press Join**, click **Reserved Join**, select **Sys Touchout Action 2** from the drop-down list, and click **OK** as shown below.

#### Reserved Join Number Field of the "Button Properties" Window

| Select Properties: | © <u>J</u> oin             |
|--------------------|----------------------------|
| Digital Press Join | Auto Sys Touchout Action 2 |
|                    | QK Cancel Help             |

The following table lists all the available actions that can be assigned to a button, using the reserved **Digital Press Join** selection of the "Button Properties" window.

Mouse Action Reserved Join Numbers

|                                                                                                    | RESERVED JOIN NUMBERS |                    |  |  |
|----------------------------------------------------------------------------------------------------|-----------------------|--------------------|--|--|
| ACTION                                                                                                    | PAD AREA 1            | PAD AREA2          |  |  |
| Code 0001                                                                                                    | Touchout Action 1     | Touchout Action 1B |  |  |
| Scroll Up*                                                                                                    | Touchout Action 2     | Touchout Action 2B |  |  |
| Scroll Down*                                                                                                    | Touchout Action 3     | Touchout Action 3B |  |  |
| Escape Key                                                                                                    | Touchout Action 4     | Touchout Action 4B |  |  |
| Tab Key                                                                                                    | Touchout Action 5     | Touchout Action 5B |  |  |
| Backspace Key                                                                                                   | Touchout Action 6     | Touchout Action 6B |  |  |
| Enter Key                                                                                                    | Touchout Action 7     | Touchout Action 7B |  |  |
| Spacebar Key                                                                                                    | Touchout Action 8     | Touchout Action 8B |  |  |
| Insert Key                                                                                                    | Touchout Action 9     | Touchout Action 9B |  |  |
| Delete Key                                                                                                    | Touchout Action A     | Touchout Action AB |  |  |
| Home Key                                                                                                    | Touchout Action B     | Touchout Action BB |  |  |
| End Key                                                                                                    | Touchout Action C     | Touchout Action CB |  |  |
| Page Up Key                                                                                                    | Touchout Action D     | Touchout Action DB |  |  |
| Page Down Key                                                                                                   | Touchout Action E     | Touchout Action EB |  |  |
| Custom (generates a "!" character)                                                                              | Touchout Action F     | Touchout Action FB |  |  |
| *Since scroll functions are not natural Windows functions, not all applications will understand them correctly. |                       |                    |  |  |

**NOTE**: Analog join number 17204 defines the default action of any press on pad area 1; join number 17210 defines the default action of any press on pad area 2. If its value is 0, there will be no click action, only cursor movement. If its value is 1, there is a left-click action for each press. If its value is 2, there is a right-click action for each press. If the default action is set to left-click, pressing on the touchpanel twice will provide double-click capabilities.

# **Appendix B – Cable and Wiring Specifications**

### **Network Wiring**

**CAUTION:** Use only Crestron power supplies for Crestron equipment. Failure to do so could cause equipment damage or void the Crestron warranty.

**CAUTION:** Provide sufficient power to the system. Insufficient power can lead to unpredictable results or damage to the equipment. Please use the Crestron Power Calculator to help calculate how much power is needed for the system. http://www.crestron.com/dealer-tech\_resources/power\_calculator.asp

**NOTE:** When installing network wiring, refer to the latest revision of the wiring diagram(s) appropriate for your specific system configuration, available from the Downloads | Product Manuals | Wiring Diagrams section of the Crestron website (www.crestron.com).

When calculating the wire gauge for a particular Cresnet run, the length of the run and the power factor of each network unit to be connected must be taken into consideration. If Cresnet units are to be daisy-chained on the run, the power factor of each unit to be daisy-chained must be added together to determine the power factor of the entire chain. If the unit is a home-run from a Crestron system power supply network port, the power factor of that unit is the power factor of the entire run. The length of the run in feet and the power factor of the run should be used in the resistance equation below to calculate the value on the right side of the equation.

#### **Resistance Equation**

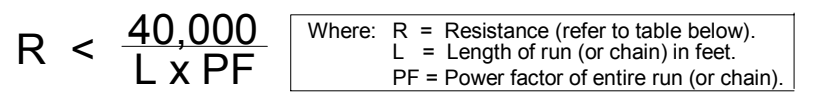

The required wire gauge should be chosen such that the resistance value is less than the value calculated in the resistance equation. Refer to the following table.

| RESISTANCE | WIRE GAUGE   |  |  |
|------------|--------------|--|--|
| 4          | 16           |  |  |
| 6          | 18           |  |  |
| 10         | 20           |  |  |
| 15         | 22           |  |  |
| 13         | Doubled CAT5 |  |  |
| 8.7        | Tripled CAT5 |  |  |

Wire Gauge Values

**NOTE:** All Cresnet wiring must consist of two twisted pairs. One twisted pair is the +24V conductor and the GND conductor, and the other twisted pair is the Y conductor and the Z conductor.

**NOTE:** When daisy-chaining Cresnet units, strip the ends of the wires carefully to avoid nicking the conductors. Twist together the ends of the wires that share a pin on the network connector, and tin the twisted connection. Apply solder only to the ends of the twisted wires. Avoid tinning too far up the wires or the end becomes brittle.

Insert the tinned connection into the Cresnet connector and tighten the retaining screw. Repeat the procedure for the other three conductors.

### **Crestron RJ-45 Cabling**

**CAUTION:** The 15-foot, 10-pin RJ-45 connector cable supplied by Crestron is a custom cable and is the only one that should be used. The end of the cable has a metal shield that is required to protect the equipment. Using non-Crestron cables will result in damage to the product. Other cables lengths are available from Crestron.

**NOTE:** When connecting the touchpanel to the interface module, do not confuse the 8-pin audio cable with the 10-pin net/video cable.

A 15-foot, RJ-45, 10-position, NET/VIDEO cable is supplied with the TPS-IMPC. The cable is available to provide optional lengths; part number TPS-CBL-3 is the 3-foot version, TPS-CBL-6 is a 6-foot version, and TPS-CBL-9 is the 9-foot version. Contact Crestron customer service for further information.

A 15-foot, RJ-45, Siamese (two cables joined together) cable is available from Crestron. The cable minimizes the number of individual cables attached to the touchpanel. The Siamese cable consists of a 10-position NET/VIDEO cable, an 8position AUDIO cable and is available to provide optional lengths. Part number TPS-CBL-S3 is the 3-foot version, TPS-CBL-S6 is a 6-foot version, and TPS-CBL-S9 is the 9-foot version. This cable may be used for any system configuration when NET/VIDEO and AUDIO connections are necessary. Contact Crestron customer service for further information.

A 15-foot, RJ-45, Triamese (three cables joined together) cable is supplied with the TPS-IMC-BV. The cable minimizes the number of individual cables attached to the touchpanel. The Triamese cable consists of a 10-position NET/VIDEO cable, 10-position RGB video cable, an 8-position AUDIO cable and is available to provide optional lengths. Part number TPS-CBL-T3 is the 3-foot version, TPS-CBL-T6 is a 6-foot version, and TPS-CBL-T9 is the 9-foot version. This cable may be used for any system configuration when NET/VIDEO, RGB video and AUDIO connections are necessary. Contact Crestron customer service for further information.

# **DB9F Adapter and RJ-11 Modular Cable**

To program the touchpanel for serial communication at the RS-232 port, a DB9F to RJ-11 adapter and 6-conductor modular (RJ-11) cable is required. These components are not supplied but are part of the SmarTouch Programming Kit (Crestron part number ST-PK). If already available, use these components. If needed, contact Crestron customer service. A cable assembly that consists of a DB9F to RJ-11 adapter and modular cable is also available from Crestron. Contact Crestron customer service for part number STCP-502.

The DB9F to RJ-11 adapter is available commercially or contact Crestron customer service for part number 15556. For RJ-11 modular cable specifications, refer to the latest revision of the Crestron Network Modular Cable Requirements (Doc. 5682). This document is available from the Downloads | Product Manuals section of the Crestron website (www.crestron.com).

### **DB9F to RJ-11 Cable Fabrication**

In the event that modular cables or the DB9F to RJ-11 adapter is not readily available, the table and diagram below are provided so that the cable can be fabricated. All parts are commercially available.

**RJ-11 Modular Cable Pinouts** 

| PIN | DESCRIPTION         | PIN | DESCRIPTION            |
|-----|---------------------|-----|------------------------|
| 1   | CTS (Clear to Send) | 4   | TxD (Transmitted Data) |
| 2   | GND                 | 5   | RTS (Request to Send)  |
| 3   | RxD (Received Data) | 6   | Not Connected          |

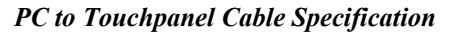

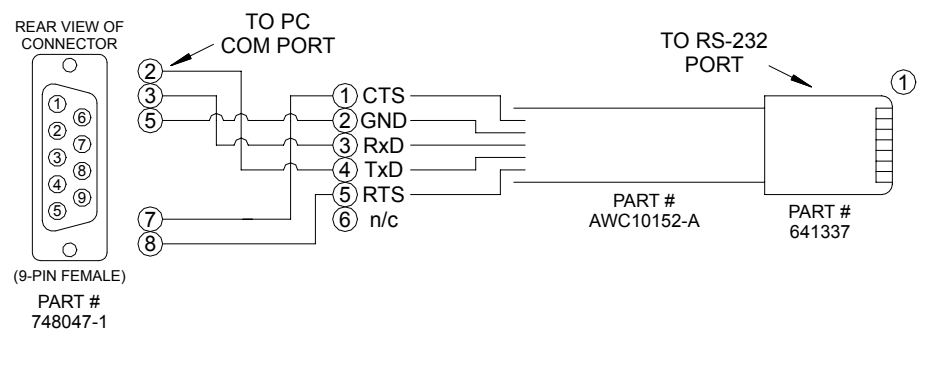

# **Software License Agreement**

This License Agreement ("Agreement") is a legal contract between you (either an individual or a single business entity) and Crestron Electronics, Inc. ("Crestron") for software referenced in this guide, which includes computer software and, as applicable, associated media, printed materials, and "online" or electronic documentation (the "Software").

BY INSTALLING, COPYING, OR OTHERWISE USING THE SOFTWARE, YOU REPRESENT THAT YOU ARE AN AUTHORIZED DEALER OF CRESTRON PRODUCTS OR A CRESTRON AUTHORIZED INDEPENDENT PROGRAMMER AND YOU AGREE TO BE BOUND BY THE TERMS OF THIS AGREEMENT. IF YOU DO NOT AGREE TO THE TERMS OF THIS AGREEMENT, DO NOT INSTALL OR USE THE SOFTWARE.

IF YOU HAVE PAID A FEE FOR THIS LICENSE AND DO NOT ACCEPT THE TERMS OF THIS AGREEMENT, CRESTRON WILL REFUND THE FEE TO YOU PROVIDED YOU (1) CLICK THE DO NOT ACCEPT BUTTON, (2) DO NOT INSTALL THE SOFTWARE AND (3) RETURN ALL SOFTWARE, MEDIA AND OTHER DOCUMENTATION AND MATERIALS PROVIDED WITH THE SOFTWARE TO CRESTRON AT: CRESTRON ELECTRONICS, INC., 15 VOLVO DRIVE, ROCKLEIGH, NEW JERSEY 07647, WITHIN 30 DAYS OF PAYMENT.

#### LICENSE TERMS

Crestron hereby grants You and You accept a nonexclusive, nontransferable license to use the Software (a) in machine readable object code together with the related explanatory written materials provided by Crestron (b) on a central processing unit ("CPU") owned or leased or otherwise controlled exclusively by You, and (c) only as authorized in this Agreement and the related explanatory files and written materials provided by Crestron.

If this software requires payment for a license, you may make one backup copy of the Software, provided Your backup copy is not installed or used on any CPU. You may not transfer the rights of this Agreement to a backup copy unless the installed copy of the Software is destroyed or otherwise inoperable and You transfer all rights in the Software.

You may not transfer the license granted pursuant to this Agreement or assign this Agreement without the express written consent of Crestron.

If this software requires payment for a license, the total number of CPU's on which all versions of the Software are installed may not exceed one per license fee (1) and no concurrent, server or network use of the Software (including any permitted back-up copies) is permitted, including but not limited to using the Software (a) either directly or through commands, data or instructions from or to another computer (b) for local, campus or wide area network, internet or web hosting services; or (c) pursuant to any rental, sharing or "service bureau" arrangement.

The Software is designed as a software development and customization tool. As such Crestron cannot and does not guarantee any results of use of the Software or that the Software will operate error free and You acknowledge that any development that You perform using the Software or Host Application is done entirely at Your own risk.

The Software is licensed and not sold. Crestron retains ownership of the Software and all copies of the Software and reserves all rights not expressly granted in writing.

#### OTHER LIMITATIONS

You must be an Authorized Dealer of Crestron products or a Crestron Authorized Independent Programmer to install or use the Software. If Your status as a Crestron Authorized Dealer or Crestron Authorized Independent Programmer is terminated, Your license is also terminated.

You may not rent, lease, lend, sublicense, distribute or otherwise transfer or assign any interest in or to the Software.

You may not reverse engineer, decompile, or disassemble the Software.

You agree that the Software will not be shipped, transferred or exported into any country or used in any manner prohibited by the United States Export Administration Act or any other export laws, restrictions or regulations ("Export Laws"). By downloading or installing the Software You (a) are certifying that You are not a national of Cuba, Iran, Iraq, Libya, North Korea, Sudan, or Syria or any country to which the United States embargoes goods (b) are certifying that You are not otherwise prohibited from receiving the Software and (c) You agree to comply with the Export Laws.

If any part of this Agreement is found void and unenforceable, it will not affect the validity of the balance of the Agreement, which shall remain valid and enforceable according to its terms. This Agreement may only be modified by a writing signed by an authorized officer of Crestron. Updates may be licensed to You by Crestron with additional or different terms. This is the entire agreement between Crestron and You relating to the Software and it supersedes any prior representations, discussions, undertakings, communications or advertising relating to the Software. The failure of either party to enforce any right or take any action in the event of a breach hereunder shall constitute a waiver unless expressly acknowledged and set forth in writing by the party alleged to have provided such waiver.

If You are a business or organization, You agree that upon request from Crestron or its authorized agent, You will within thirty (30) days fully document and certify that use of any and all Software at the time of the request is in conformity with Your valid licenses from Crestron of its authorized agent.

Without prejudice to any other rights, Crestron may terminate this Agreement immediately upon notice if you fail to comply with the terms and conditions of this Agreement. In such event, you must destroy all copies of the Software and all of its component parts.

#### PROPRIETARY RIGHTS

Copyright. All title and copyrights in and to the Software (including, without limitation, any images, photographs, animations, video, audio, music, text, and "applets" incorporated into the Software), the accompanying media and printed materials, and any copies of the Software are owned by Crestron or its suppliers. The Software is protected by copyright laws and international treaty provisions. Therefore, you must treat the Software like any other copyrighted material, subject to the provisions of this Agreement.

Submissions. Should you decide to transmit to Crestron's website by any means or by any media any materials or other information (including, without limitation, ideas, concepts or techniques for new or improved services and products), whether as information, feedback, data, questions, comments, suggestions or the like, you agree such submissions are unrestricted and shall be deemed non-confidential and you automatically grant Crestron and its assigns a non-exclusive, royalty-tree, worldwide, perpetual, irrevocable license, with the right to sublicense, to use, copy, transmit, distribute, create derivative works of, display and perform the same.

Trademarks. CRESTRON and the Swirl Logo are registered trademarks of Crestron Electronics, Inc. You shall not remove or conceal any trademark or proprietary notice of Crestron from the Software including any back-up copy.

#### GOVERNING LAW

This Agreement shall be governed by the laws of the State of New Jersey, without regard to conflicts of laws principles. Any disputes between the parties to the Agreement shall be brought in the state courts in Bergen County, New Jersey or the federal courts located in the District of New Jersey. The United Nations Convention on Contracts for the International Sale of Goods, shall not apply to this Agreement.

#### CRESTRON LIMITED WARRANTY

CRESTRON warrants that: (a) the Software will perform substantially in accordance with the published specifications for a period of ninety (90) days from the date of receipt, and (b) that any hardware accompanying the Software will be subject to its own limited warranty as stated in its accompanying written material. Crestron shall, at its option, repair or replace or refund the license fee for any Software found defective by Crestron if notified by you within the warranty period. The foregoing remedy shall be your exclusive remedy for any claim or loss arising from the Software.

CRESTRON shall not be liable to honor warranty terms if the product has been used in any application other than that for which it was intended, or if it as been subjected to misuse, accidental damage, modification, or improper installation procedures. Furthermore, this warranty does not cover any product that has had the serial number or license code altered, defaced, improperly obtained, or removed.

Notwithstanding any agreement to maintain or correct errors or defects Crestron, shall have no obligation to service or correct any error or defect that is not reproducible by Crestron or is deemed in Crestron's reasonable discretion to have resulted from (1) accident; unusual stress; neglect; misuse; failure of electric power, operation of the Software with other media not meeting or not maintained in accordance with the manufacturer's specifications; or causes other than ordinary use; (2) improper installation by anyone other than Crestron or its authorized agents of the Software that deviates from any operating procedures established by Crestron in the material and files provided to You by Crestron or its authorized agent; (3) use of the Software on unauthorized hardware; or (4) modification of, alteration of, or additions to the Software undertaken by persons other than Crestron or Crestron's authorized agents.

ANY LIABILITY OF CRESTRON FOR A DEFECTIVE COPY OF THE SOFTWARE WILL BE LIMITED EXCLUSIVELY TO REPAIR OR REPLACEMENT OF YOUR COPY OF THE SOFTWARE WITH ANOTHER COPY OR REFUND OF THE INITIAL LICENSE FEE CRESTRON RECEIVED FROM YOU FOR THE DEFECTIVE COPY OF THE PRODUCT. THIS WARRANTY SHALL BE THE SOLE AND EXCLUSIVE REMEDY TO YOU. IN NO EVENT SHALL CRESTRON BE LIABLE FOR INCIDENTAL, CONSEQUENTIAL, SPECIAL OR PUNITIVE DAMAGES OF ANY KIND (PROPERTY OR ECONOMIC DAMAGES INCLUSIVE), EVEN IF A CRESTRON REPRESENTATIVE HAS BEEN ADVISED OF THE POSSIBILITY OF SUCH DAMAGES OR OF ANY CLAIM BY ANY THIRD PARTY. CRESTRON MAKES NO WARRANTIES, EXPRESS OR IMPLIED, AS TO TITLE OR INFRINGEMENT OF THIRD-PARTY RIGHTS, MERCHANTABILITY OR FITNESS FOR ANY PARTICULAR PURPOSE, OR ANY OTHER WARRANTIES, NOR AUTHORIZES ANY OTHER PARTY TO OFFER ANY WARRANTIES, INCLUDING WARRANTIES OF MERCHANTABILITY FOR THIS PRODUCT. THIS WARRANTY STATEMENT SUPERSEDES ALL PREVIOUS WARRANTIES.

# **Return and Warranty Policies**

### Merchandise Returns / Repair Service

- 1. No merchandise may be returned for credit, exchange, or service without prior authorization from CRESTRON. To obtain warranty service for CRESTRON products, contact the factory and request an RMA (Return Merchandise Authorization) number. Enclose a note specifying the nature of the problem, name and phone number of contact person, RMA number, and return address.
- 2. Products may be returned for credit, exchange, or service with a CRESTRON Return Merchandise Authorization (RMA) number. Authorized returns must be shipped freight prepaid to CRESTRON, 6 Volvo Drive, Rockleigh, N.J., or its authorized subsidiaries, with RMA number clearly marked on the outside of all cartons. Shipments arriving freight collect or without an RMA number shall be subject to refusal. CRESTRON reserves the right in its sole and absolute discretion to charge a 15% restocking fee, plus shipping costs, on any products returned with an RMA.
- 3. Return freight charges following repair of items under warranty shall be paid by CRESTRON, shipping by standard ground carrier. In the event repairs are found to be non-warranty, return freight costs shall be paid by the purchaser.

# **CRESTRON Limited Warranty**

CRESTRON ELECTRONICS, Inc. warrants its products to be free from manufacturing defects in materials and workmanship under normal use for a period of three (3) years from the date of purchase from CRESTRON, with the following exceptions: disk drives and any other moving or rotating mechanical parts, pan/tilt heads and power supplies are covered for a period of one (1) year; touchscreen display and overlay components are covered for 90 days; batteries and incandescent lamps are not covered.

This warranty extends to products purchased directly from CRESTRON or an authorized CRESTRON dealer. Purchasers should inquire of the dealer regarding the nature and extent of the dealer's warranty, if any.

CRESTRON shall not be liable to honor the terms of this warranty if the product has been used in any application other than that for which it was intended, or if it has been subjected to misuse, accidental damage, modification, or improper installation procedures. Furthermore, this warranty does not cover any product that has had the serial number altered, defaced, or removed.

This warranty shall be the sole and exclusive remedy to the original purchaser. In no event shall CRESTRON be liable for incidental or consequential damages of any kind (property or economic damages inclusive) arising from the sale or use of this equipment. CRESTRON is not liable for any claim made by a third party or made by the purchaser for a third party.

CRESTRON shall, at its option, repair or replace any product found defective, without charge for parts or labor. Repaired or replaced equipment and parts supplied under this warranty shall be covered only by the unexpired portion of the warranty.

Except as expressly set forth in this warranty, CRESTRON makes no other warranties, expressed or implied, nor authorizes any other party to offer any warranty, including any implied warranties of merchantability or fitness for a particular purpose. Any implied warranties that may be imposed by law are limited to the terms of this limited warranty. This warranty statement supercedes all previous warranties.

#### **Trademark Information**

All brand names, product names, and trademarks are the sole property of their respective owners. Windows is a registered trademark of Microsoft Corporation. Windows95/98/Me/XP and WindowsNT/2000 are trademarks of Microsoft Corporation.

This page intentionally left blank.

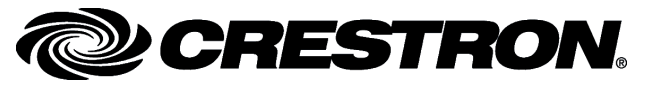

Crestron Electronics, Inc. 15 Volvo Drive Rockleigh, NJ 07647 Tel: 888.CRESTRON Fax: 201.767.7576 www.crestron.com Programmer's Guide – DOC. 5916B 09.04

Specifications subject to change without notice.